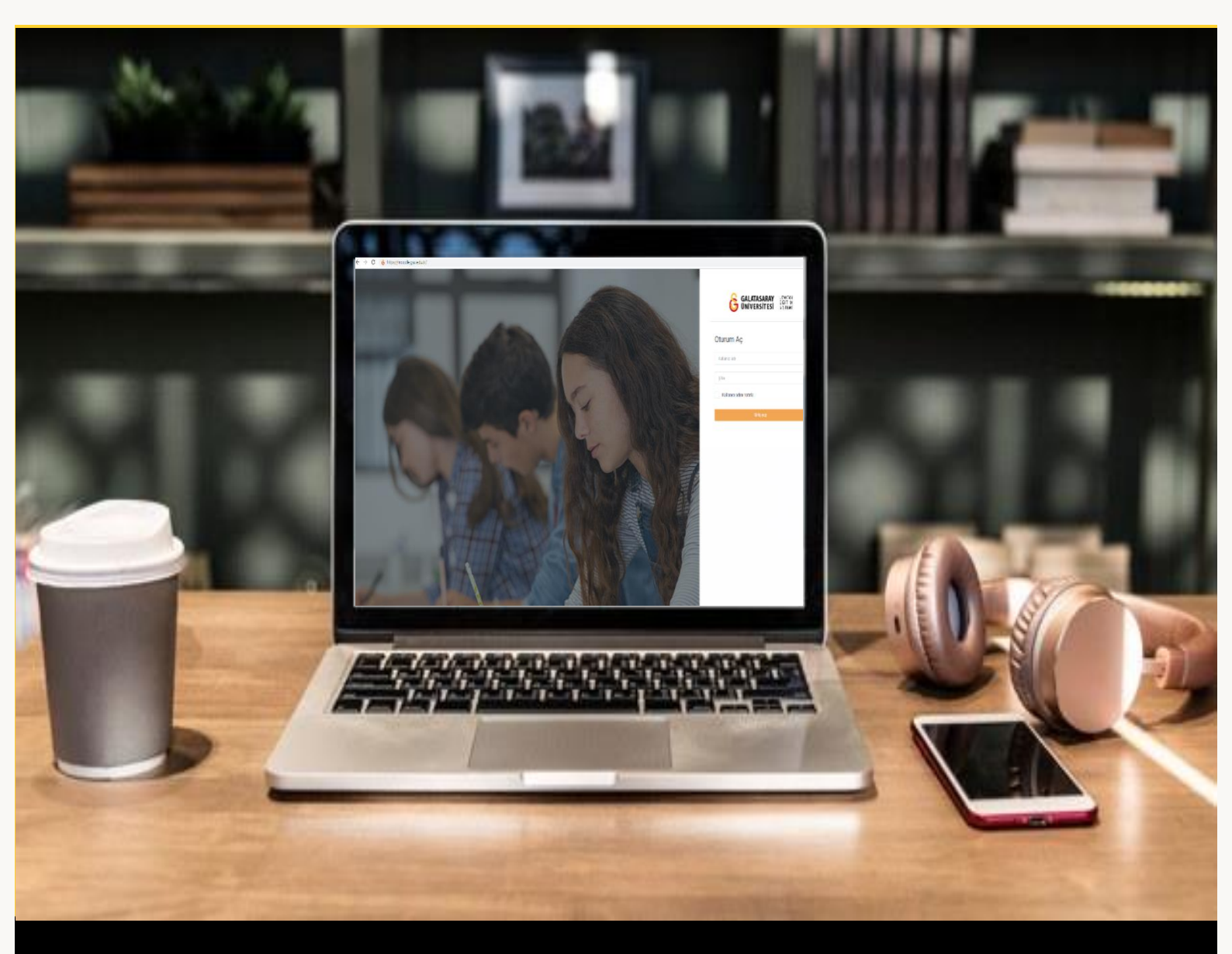

# moodle

## ÖĞRENCİLER İÇİN KULLANIM KILAVUZU

Moodle Üzerinden Sınava Girme

### GALATASARAY ÜNİVERSİTESİ UZAKTAN EĞİTİM UYGULAMA VE ARAŞTIRMA MERKEZİ

Galatasaray Üniversitesi Uzaktan Eğitim Uygulama ve Araştırma Merkezi

https://uzem.gsu.edu.tr/

#### MOODLE ÜZERINDEN ÇEVRIM İÇİ SINAVLARA GIRME

Moodle'da çevrim içi bir sınava girebilmek için ilk olarak ilgili ders sayfasındaki sınav etkinliği ikonuna tıklanır (Bkz. Şekil 1).

| UZEMTEST1                                                                                   | Canlı Dersler              |
|---------------------------------------------------------------------------------------------|----------------------------|
| 😤 Katılımcılar                                                                              | Canlı Ders 1               |
| 🛡 Nişanlar                                                                                  | HAFTA 3: Ödev              |
| 😨 Yetkinlikler                                                                              | (Mexcut degit)             |
| 🖽 Notlar                                                                                    | HAFTA 4: Sinav             |
| 🗅 Genel                                                                                     |                            |
| 🗅 HAFTA 1: Moodle'a Giriş                                                                   | HAFTA 5: MAZERET SINAVI    |
| Ci HAFTA 2                                                                                  | HAFTA 6: FÍNAL SINAVI      |
| 🗅 Canlı Dersler                                                                             | (Mexcut değil)             |
| 🗅 Sınavlar                                                                                  | HAFTA 7: TURNITTIN         |
| 🍘 Kontrol paneli                                                                            | (Mexcut degil)             |
| <ul> <li> <i>ff</i> Site ana sayfasi         </li> <li> <i>t</i> Takvim         </li> </ul> | Sinavlar<br>Onite 1 Sinavi |

#### Şekil 1 Sınav etkinliğini görüntüleme

Sınav etkinliği ikonuna tıklanınca direkt olarak sınav bilgileri sayfası açılacaktır (Bkz. Şekil 2). Bu sayfada sınavı kaç defa alabileceğinizi belirten İzin verilen uygulama sayısı, sınav başlama ve bitiş tarihleri, sınav süresi yer almaktadır. Sınava başlama

| iç | in | Sınavı şimdi uygula | butonuna tıklamak gerekmektedir. |  |
|----|----|---------------------|----------------------------------|--|
|    | Ür | nite 1 Sınavı       |                                  |  |

| İzin verilen uygulama: 1                                  |
|-----------------------------------------------------------|
| Bu sınav 18 October 2021, Monday, 15:14 tarihinde başladı |
| Sınav bu tarihte bitecek: 18 October 2021, Monday, 17:14  |
| Zaman sınırı: 30 dk                                       |
|                                                           |
| Sınavı şimdi uygula                                       |
|                                                           |
|                                                           |

#### Şekil 2 Sınav bilgileri

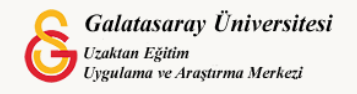

Sınav uygulama butonuna tıklanınca ilgili sınavın süreli olduğunu belirten ikinci bir

uyarı sayfası açılacaktır (Bkz. Şekil 3). butonuna tıklayarak sınava başlayabilirsiniz.

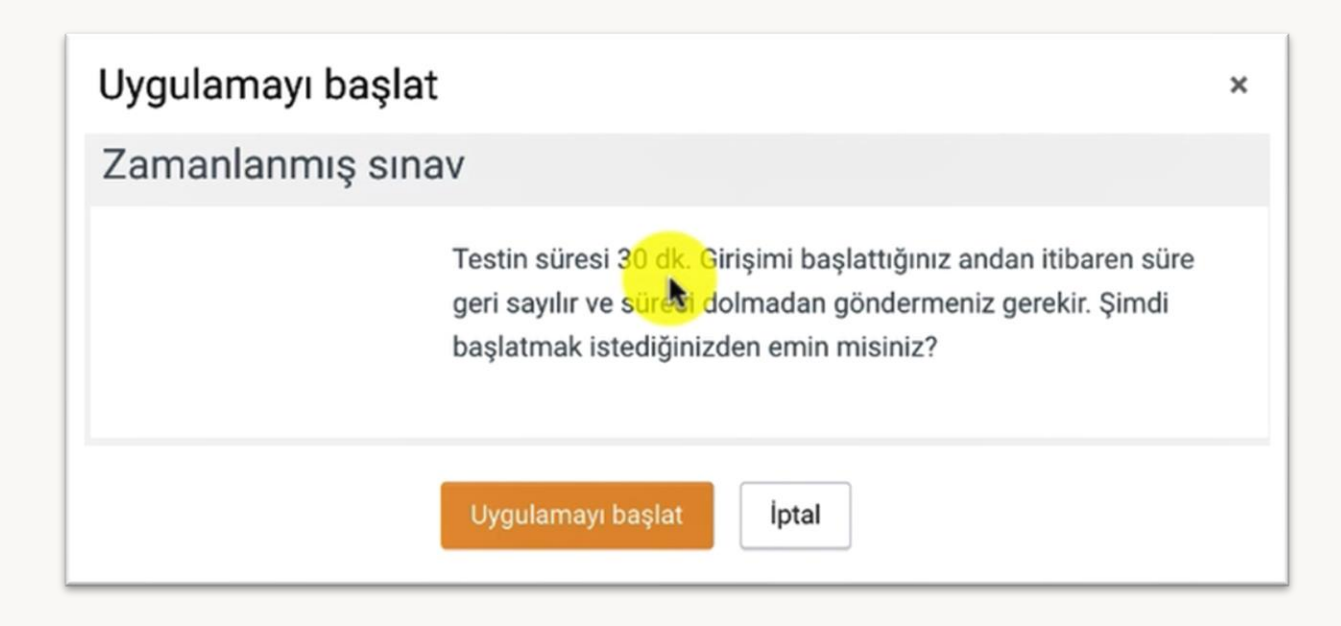

#### Şekil 3 Sınav uygulamasını başlatma sayfası

Sınavı uygulaması başladığında Şekil 4'teki sınav sayfası açılacaktır. Sınav sayfasındaki ayarlar her sınavda farklı olabilir. Bu ayaralar eğitmen tarafından her sınav için ayrı ayrı düzenlenmektedir. Her sayfada görüntülenen soru sayısı, önceki soruya dönme izni, sınav süresi gibi özellikler ilgili ders eğitmeni tarafından sınava özgü olarak ayarlandığı için her sınavda sınavla ilgili açıklamaları dikkatle okumanız gerekmektedir. Örneğin, sınavda önceki soruya dönme ayarı kapalı ise boş bıraktığınız sorulara tekrar erişemeyeceğiniz için ilgili soru puanlamaya dahil edilmemiş olacaktır.

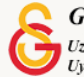

Şekil 4'teki örnek sınav 5 sorudan oluşan 30 dakikalık bir sınav olarak ayarlanmıştır. Ekranın sol tarafında soru sayısı ve puanı, orta tarafta sınav sorusu, sağ tarafta ise

kalan sınav süresi ve soru sayısı bilgileri yer almaktadır. butonunun aktif olduğu görülmektedir.

| ontrol parlen / Dersientin / OZE                                                           |                                   | Sınav gezintisi                                            |
|--------------------------------------------------------------------------------------------|-----------------------------------|------------------------------------------------------------|
| Soru <b>1</b><br>Henüz cevaplanmadı<br>1,00 üzerinden<br>işaretlenmiş<br>🌱 Soruyu işaretle | Aşağıdakilerden hangisi doğrudur? | Uygulamayı bitir<br>Uygulamayı bitir<br>U 200<br>1 2 3 4 5 |
| Önceki Faaliyet                                                                            | Geçiş yap 🗢                       | Sonraki sayfa                                              |
|                                                                                            |                                   |                                                            |

Şekil 4 Sınav uygulama sayfası

Son soruyu cevapladıktan sonra ilgili sayfada yer alacak olan butonuna tıkladığınızda sınav uygulaması özet sayfası açılacaktır (Bkz. Şekil 5). Bu sayfada dört sorunun cevaplandığını 4. Sorunun ise boş bırakıldığı görülmektedir. Fakat, bu sınav için önceki soruya dönme ayarı kapalı olduğundan Uygulamaya Dön butonuna tıklandığında sadece son soru olan beşinci soruya dönülebilmektedir.

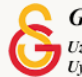

| Uygulama öze | eti                                                                                                    | Sınav gezintisi |
|--------------|----------------------------------------------------------------------------------------------------|-----------------|
| Soru         | Durum                                                                                                    | 1 2 3 4 5       |
| 1            | Cevap kaydedildi                                                                                                    |                 |
| 2            | Cevap kaydedildi                                                                                                    |                 |
| 3            | Cevap kaydedildi                                                                                                    |                 |
| 4            | Henüz cevaplanmadı                                                                                                    |                 |
| 5            | Cevap kaydedildi                                                                                                    |                 |
| OURS<br>0 28 | Uygulamaya dön<br>47<br>Bu uygulama 18 October 2021, Monday, 15:53 tarafından gönderilmelidir.<br>Tümünü gönder ve bitir |                 |

#### Şekil 5 Sınav uygulaması özet sayfası

Şekil 5'te yer alan <sup>Tümünü gönder ve bitir</sup> butonuna tıklandığında Şekil 6'daki onaylama sayfası açılacaktır.

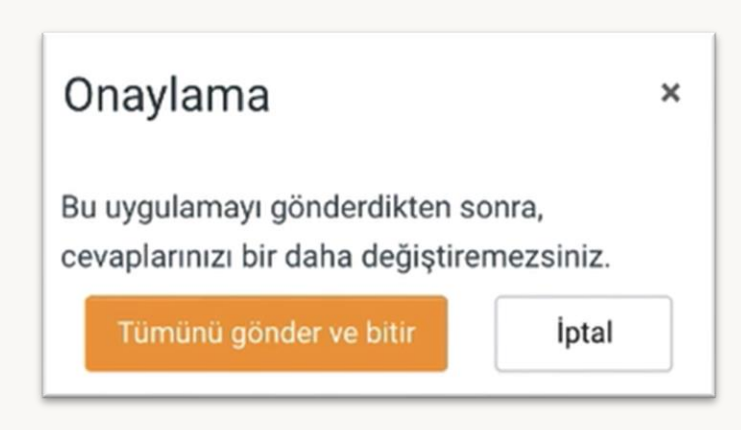

Şekil 6 Onaylama Sayfası

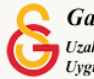

Şekil 6'daki butonuna tıkladığınızda Şekil 7'deki sınav uygulaması özet sayfası açılacaktır. Örnek sınav için sadece 1 uygulamaya diğer bir deyişle sınavı sadece 1 kez almaya izin verildiğinden "Başka uygulamaya izin verilememiştir" açıklaması karşınıza çıkacaktır. Eğer, eğitmen tarafından birden fazla kez sınav uygulaması alınabilecek şekilde bir ayarlama yapılmış olsaydı, sınavı tekrar uygulamanız söz konusu olabileceti.

| Ünita 1 Sunayu                                              |                                                           |          |
|-------------------------------------------------------------|-----------------------------------------------------------|----------|
| Unite i Sinavi                                              |                                                           |          |
|                                                             | İzin verilen uygulama: 1                                  |          |
|                                                             | Bu sınav 18 October 2021, Monday, 15:14 tarihinde başladı |          |
|                                                             | Sınav bu tarihte bitecek: 18 October 2021, Monday, 17:14  |          |
|                                                             | Zaman sınırı: 30 dk                                       |          |
| Önceki uygulamalarınızın öz                                 | eti                                                       |          |
| Durum                                                       |                                                           | Önizleme |
| Durum<br>Bitti<br>Gönderildi 18 October 2021, Monday, 15:24 | •                                                         | Önizleme |
| Durum<br>Bitti<br>Gönderildi 18 October 2021, Monday, 15:24 | Başka uygulamaya izin verilmemiştir                       | Önizleme |
| Durum<br>Bitti<br>Gönderildi 18 October 2021, Monday, 15:24 | <b>B</b> aşka uygulamaya izin verilmemiştir<br>Kursa dön  | Önizleme |

Şekil 7 Sınav Uygulaması Özeti

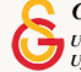